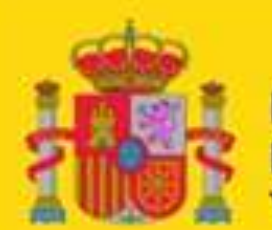

MINISTERIO DE EDUCACIÓN, CULTURA Y DEPORTE EMBAJADA DE ESPAÑA EN COLOMBIA AGREGADURÍA DE EDUCACIÓN

CENTRO CULTURAL Y EDUCATIVO ESPAÑOL REYES CATÓLICOS

### **ADMISIONES 2018 – 2019**

### **PASOS A SEGUIR**

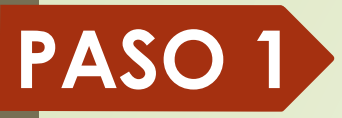

Ingresar al portal web:

http://admisiones.reyescatolicos.edu.co

#### y hacer Clic en el botón "Nuevo"

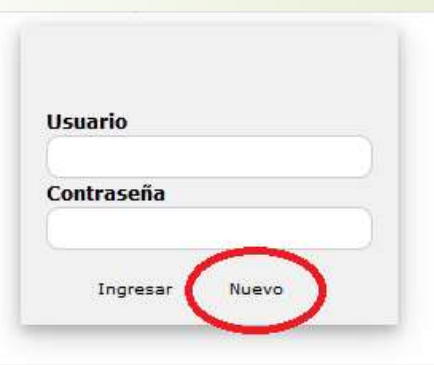

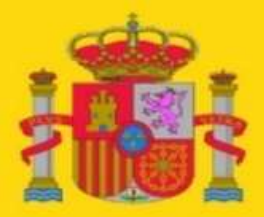

MINISTERIO DE EDUCACIÓN,CULTURA Y DEPORTE EMBAJADA DE ESPAÑA EN COLOMBIA AGREGADURÍA DE EDUCACIÓN

CENTRO CULTURAL Y EDUCATIVO ESPAÑOL REYES CATÓLICOS

#### Completar los siguientes datos y hacer Clic en el botón "Enviar".

#### SOLICITUD DE USUARIO PARA ADMISIONES C. C. E. E. REYES CATÓLICOS (2017 / 2018)

| Pri      | mer nombre *                   |   |
|----------|--------------------------------|---|
| Se       | gundo nombre                   |   |
| Pri      | mer apellido *                 |   |
| Se       | gundo apellido                 |   |
| Se       | xo                             |   |
| Ma       | asculino                       | ~ |
| DA<br>Co | TOS DE CONTACTO, PADRE O MADRE |   |
| n        | ombre@correo.com               |   |
| Ce       | lular *                        |   |
| 3        | 161234567                      |   |

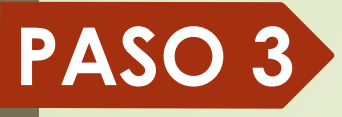

Revisar el correo electrónico registrado en el "paso 2".

Habrá recibido un correo con el usuario y una contraseña. Conservar estos datos para todo el proceso de admisiones.

Si no recibe ningún correo, por favor escribir a: <u>admisiones@reyescatolicos.edu.co</u> desde su correo registrado pidiéndonos el usuario y la contraseña.

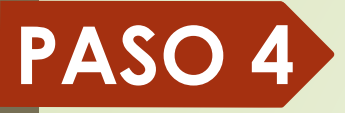

Ingresar nuevamente al portal web: http://admisiones.reyescatolicos.edu.co e ingresar con el usuario y la contraseña. Hacer Clic en el botón "Ingresar".

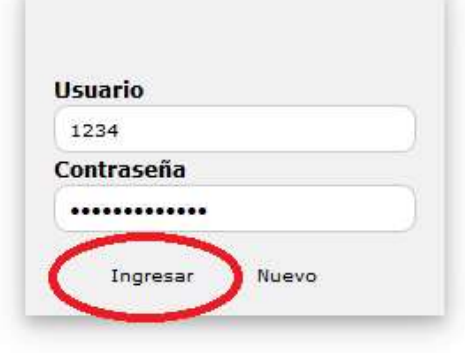

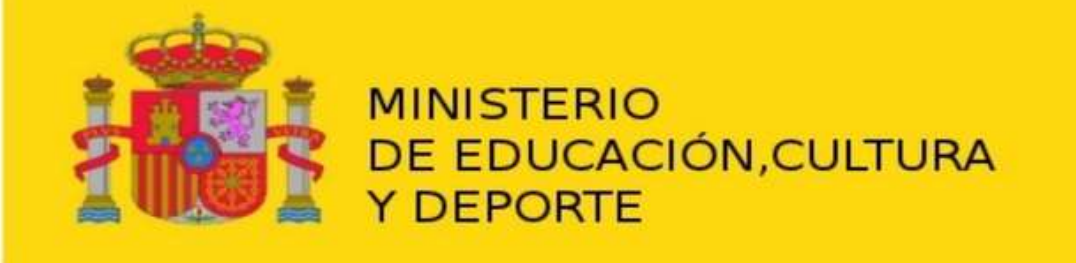

EMBAJADA DE ESPAÑA EN COLOMBIA AGREGADURÍA DE EDUCACIÓN

CENTRO CULTURAL Y EDUCATIVO ESPAÑOL REYES CATÓLICOS

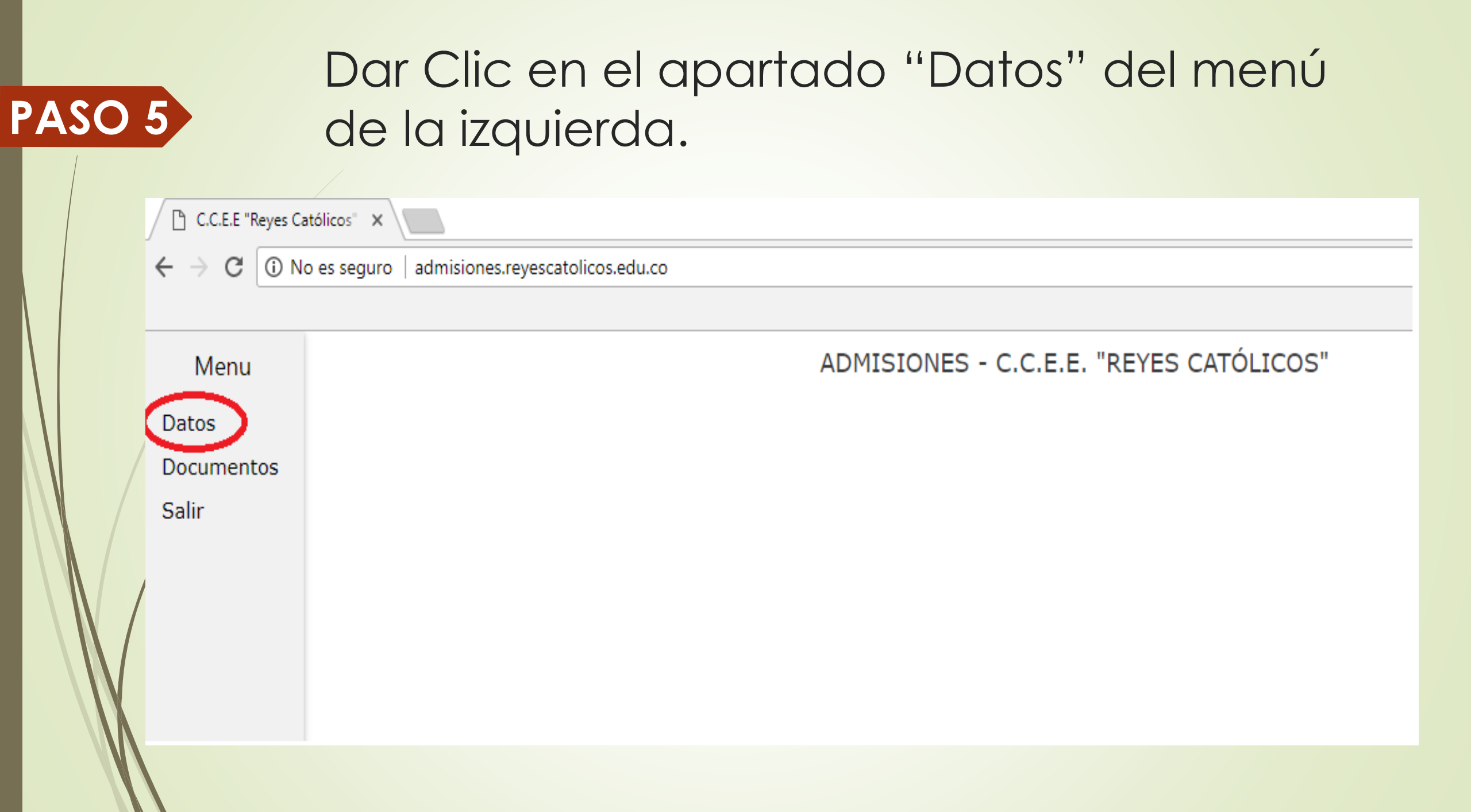

## Completar el formulario con toda la información solicitada.

| Menu       |                                              | ADMISIONES - C.C.E                 | .E. "REYES CATÓLICOS"              |                              |
|------------|----------------------------------------------|------------------------------------|------------------------------------|------------------------------|
| Datos      | DATOS DEL ALUMNO/A                           |                                    |                                    |                              |
| Documentos | Primer nombre *                              | Segundo nombre                     | Primer Apellido *                  | Segundo apellido             |
| allr       | Fecha de nacimiento *                        | País de nacimiento *               | Provincia de nacimiento *          | Ciudad de nacimiento *       |
|            | 16 ¥ Enero ¥ 2013                            | ▼ Colombia ▼                       | Bogotá                             |                              |
|            | Nacionalidad *                               | Tipo documento *                   | Documento *                        | Lugar expedición documento * |
|            |                                              | Tarjeta de Identidad               |                                    |                              |
|            | Domicilio / Dirección *                      |                                    | Teléfono *                         | El alumno/a vive con *       |
|            |                                              |                                    |                                    | Padre y Madre                |
|            | No. Hermanos/as *                            | No. Hermanos/as en el centro       | Cursos de hermanos/as en el centro | Seguro de salud (EPS) *      |
|            | 0                                            | •                                  |                                    |                              |
|            | Colegio de procedencia *                     | Grado / Año lectivo / Calendario * | País colegio procedencia *         | Ciudad Colegio procedencia * |
|            |                                              | Grado 2016 / 2017 V A V            | Colombia                           |                              |
|            | Curso al que aplica *                        | Ex alumno *                        |                                    |                              |
|            | EDUCACIÓN INFANTIL 5 AÑOS / Transición (naci | dos en 2012) - Lista de espera     | •                                  | NO                           |
|            | DATOS DE LA MADRE O ACUD                     | IENTE                              |                                    |                              |
|            | Nombres *                                    | Apellidos *                        | Documento Identidad *              | Nacionalidad *               |

#### **PASO 6.1**

Si el curso para el que solicita cupo es de Educación Infantil o Primaria, este dependerá del año de nacimiento; si es para ESO o Bachillerato, dependerá del último curso terminado.

|                    |                    |                                                                            |                                        |                          | <br>                                                |
|--------------------|--------------------|----------------------------------------------------------------------------|----------------------------------------|--------------------------|-----------------------------------------------------|
| Esj                | paña               | Colombia                                                                   | España                                 |                          | Colombia                                            |
| EDUCACIÓN INFANTIL | INFANTIL<br>3 AÑOS | Pre jardín 3 años<br>(nacidos en 2015)                                     |                                        | 1°.<br>E.S.O.            | 7º.<br>de Básica<br>Secundaria<br>(nacidos en 2006) |
|                    | INFANTIL<br>4 AÑOS | Jardín 4 años<br>(nacidos en 2014)                                         | EDUCACIÓN<br>SECUNDARIA<br>OBLIGATORIA | 2°.<br>E.S.O.            | 8º.<br>de Básica<br>Secundaria<br>(nacidos en 2005) |
|                    | INFANTIL<br>5 AÑOS | Transición 5 años<br>(nacidos en 2013)                                     |                                        | EDUC,<br>SECUN<br>OBLIG/ | 3°.<br>E.S.O.                                       |
|                    | 1°.<br>2°.         | 1º de Primaria<br>(nacidos en 2012)<br>2º de Primaria<br>(nacidos en 2011) |                                        | 4°.<br>E.S.O.            | 10º.<br>de Media<br>Vocacional<br>(nacidos en 2003) |
| ARIA               | 3°.                | 3º de Primaria<br>(nacidos en 2010)                                        | 0                                      | 1º.<br>Bachill           | 11º.<br>de Media                                    |
|                    | 4°.                | (nacidos en 2009)                                                          | RAT                                    | erato                    | (nacidos en 2002)                                   |
|                    | 5°.                | 5º de Primaria<br>(nacidos en 2008)                                        |                                        | <b>2°.</b>               | 12º.<br>de Media                                    |
|                    | 6°.                | 6º de Basica<br>Secundaria<br>(nacidos en 2007)                            | BACH                                   | erato                    | Vocacional<br>(nacidos en 2001)                     |

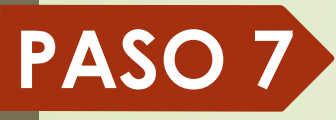

## Dar Clic en el botón "Guardar" de la parte inferior del formulario.

| C.C.E.E "Reyes Ca   | atólicos" ×                                    |                     |                       |                     |  |  |
|---------------------|------------------------------------------------|---------------------|-----------------------|---------------------|--|--|
|                     | o es seguro   admisiones.reyescatolicos.edu.co |                     |                       |                     |  |  |
|                     |                                                |                     |                       |                     |  |  |
| Menu<br>Datos       | Correo electónico *                            | Celular *           |                       |                     |  |  |
| Documentos<br>Salir | DATOS DEL PADRE O ACUDIENTE                    |                     |                       |                     |  |  |
|                     | Nombres *                                      | Apellidos *         | Documento Identidad * | Nacionalidad *      |  |  |
|                     |                                                |                     |                       |                     |  |  |
|                     | Fecha Nacimiento *                             | País Nacimiento *   |                       | Ciudad Nacimiento * |  |  |
| /                   | 01 ¥ Enero ¥ 2000                              | Colombia            | •                     |                     |  |  |
|                     | Domicilio / Dirección *                        | Teléfono *          |                       |                     |  |  |
|                     |                                                |                     |                       |                     |  |  |
|                     | Empresa donde trabaja *                        | Direccón empresa *  |                       | Teléfono empresa*   |  |  |
|                     |                                                |                     |                       |                     |  |  |
|                     | Profesión (Titulación)/Ocupación *             | Estudios realizados |                       | Idiomas que habla   |  |  |
|                     | Correo electónico *                            | Celular *           |                       |                     |  |  |
|                     |                                                |                     |                       |                     |  |  |
|                     |                                                | Gu                  | Jardar                |                     |  |  |

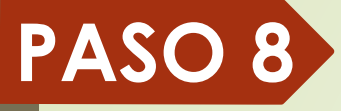

Escanear los documentos solicitados, hacerlo en formato pdf o jpg y con un máximo de 2 MB por archivo.

Puede consultar los documentos solicitados en:

http://files.reyescatolicos.edu.co/admisione s/documentacionSolicitadaAdmisionesCCE E.REYES.CATOLICOS.pdf

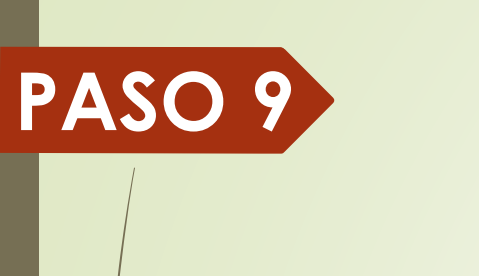

# Dar Clic en el apartado "Documentos" del menú de la izquierda.

🕒 C.C.E.E "Reyes Católicos" 🗙 🔪

← → C ③ No es seguro | admisiones.reyescatolicos.edu.co

Menu

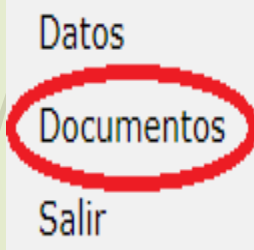

ADMISIONES - C.C.E.E. "REYES CATÓLICOS"

Cargar cada documento solicitado: escoger el tipo de documento en formato pdf o jpg y hacer Clic en el botón "Cargar documento". Este proceso se puede realizar en diferentes días antes de la fecha de cierre del proceso de admisiones.

| C.C.E.E "Reyes Ca                            | tólicos" ×                                                       | Θ | - |   |
|----------------------------------------------|------------------------------------------------------------------|---|---|---|
| $\leftrightarrow$ $\Rightarrow$ C $\odot$ No | o es seguro admisiones.reyescatolicos.edu.co                     |   | ☆ | ۵ |
| Menu                                         | ADMISIONES - C.C.E.E. "REYES CATÓLICOS"                          |   |   |   |
| Datos                                        | Documento (.pdf o .jpg - 2 MB Máximo por archivo)                |   |   |   |
| Documentos<br>Salir                          | Documento de identidad del alumno                                |   |   | _ |
|                                              | Seleccionar archivo Ningún archivo seleccionado Cargar documento |   |   |   |
|                                              | Documentos Cargados                                              |   | ĸ |   |
| l                                            |                                                                  |   |   | - |

#### Para comprobar que los documentos hayan sido cargados con éxito, por favor dar Clic en cada documento del listado inferior.

| Menu       | ADMISIONES - C.C.E.E. "REYES CATÓLICOS"                                           |   |
|------------|-----------------------------------------------------------------------------------|---|
| Datos      | Documento (.pdf o .jpg - 2 MB Máximo por archivo)                                 |   |
| Documentos | Fotografía                                                                        | ~ |
| Salir      | Examinar foto.JPG Cargar documento                                                |   |
|            | Documentos Cargados                                                               | х |
|            | Certificacion academica.pdf                                                       | Х |
|            | Contrato de trabajo padres.pdf                                                    | Х |
|            | Documentacion que acredita la obtencion de premios de excelencia del alumnado.pdf | Х |
|            | Documento identidad alumno.pdf                                                    | Х |
|            | Documento identidad padres.pdf                                                    | Х |
|            | Fotografia.JPG                                                                    | х |

#### **PREGUNTAS?**

Cualquier inquietud por favor contactar a la señora Myriam Fuentes.

- Teléfono: 2747012 ext. 1006
- Email: <u>admisiones@reyescatolicos.edu.co</u>